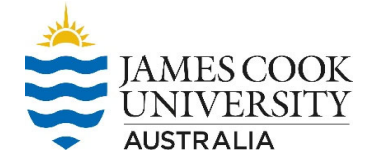

This guide is designed to assist staff and students to report an incident using the RiskWare system.

| On screen                                                                                                    | Information to enter                                                                                                    |
|----------------------------------------------------------------------------------------------------|----------------------------------------------------------------------------------------------------|
| Quick Links                                                                                                    | Open an Internet Explorer Browser to the JCU Homepage and click on 'Staff'.                                                                                                    |
| <ul> <li>Campus Indigenous Names D</li> <li>COGNOS A</li> <li>Concur - Travel Expense Management System A</li> <li>eAcademic A</li> <li>Employee Assistance Program (EAP) A</li> <li>Enterprise Agreement A</li> <li>My HR Online A</li> <li>Organisational Change A</li> <li>FinanceOne CiAnywhere A</li> <li>Policy Library</li> <li>Professional Services Change (PSC) A</li> <li>Reporting a Cheating Service A</li> <li>Request Maintenance A (requires access to the JCU network)</li> <li>Riskware A</li> <li>Service Now A</li> <li>Staff Email A</li> <li>Staff Online A</li> <li>Timetable and Room Booking</li> </ul> | <ul> <li>To access and use RiskWare, staff and students must first authenticate using their JC number and password.</li> <li>JCU Users will used their JCU log in details to access RiskWare.</li> <li>First you will need to register for <u>Multi-Factor Authentication (MFA)</u>.</li> <li>Once you have registered for MFA, you can access RiskWare</li> <li>Anyone who has a JC number can access RiskWare</li> </ul> |
| Incident/Hazard Reporting                                                                                                    | Once you are logged into RiskWare, click<br>the Incident/Hazard Reporting icon then<br>click on <b>Incident.</b>                                                                                                    |
| Who sustained this incident?                                                                                                    | If you are reporting on behalf of another person please select 'another person'.                                                                                                    |
| When did the incident occur?         * Date:       14/08/2023 •         Time:       10 AM •         * Time Category:         Select a Time Category •                                                                                                    | Enter the date, time and time category that the incident occurred.                                                                                                    |

| Version: 23-1 App | pproval Date: 31 July 2023 | Next Review Date: 31 July 2027 | Page 1 of 6 |
|-------------------|----------------------------|--------------------------------|-------------|
|-------------------|----------------------------|--------------------------------|-------------|

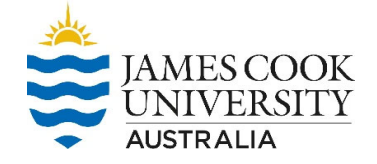

| Incident Detail<br>Pi<br>O<br>* Se                    | id this incident occur:<br>On Campus<br>Off Campus<br>elect Location: | Ensure you advise whether the hazard is<br>located 'On Campus' or 'Off Campus'.<br>'On Campus' is all buildings, roads, paths,<br>sporting facilities, etc. within the campus.<br>'Off Campus' is all other areas outside the<br>campus grounds.<br>You will need to complete each question                                                                                                    |
|-------------------------------------------------------|-----------------------------------------------------------------------|----------------------------------------------------------------------------------------------------|
|                                                       |                                                                       | within this section in as much details as possible.                                                                                                    |
|                                                       |                                                                       | If 'on Campus' enter the specific location details of where the incident occurred.                                                                                                    |
| Find Loc<br>Select<br>Current Result<br>Cairns → A001 | Cation                                                                | Click the $\checkmark$ icon to perform a search of the relevant location. The <i>Find Location</i> pop up box will appear.<br>Use the drop-down box to select a primary campus or location. E.g., <i>Cairns.</i> Use the second drop down box to select a secondary location. E.g., <i>Building A1.</i><br>Use the next section to select floor and then room number if known.<br>Then click ' <i>Select'</i> to select the location and close the pop-up box. |
| * Location (                                          | Category:                                                             | Select a location category from the drop down<br>box and use the text box to enter specific<br>location information.                                                                                                    |
| Location D                                            | A Location Category                                                   | Enter specific detail in these fields to identify exactly where the incident occurred.                                                                                                    |
|                                                       |                                                                       |                                                                                                    |

| Version: 23-1 Approval Date: 31 July 202 | 3 Next Review Date: 31 July 2027 | Page 2 of 6 |
|------------------------------------------|----------------------------------|-------------|
|------------------------------------------|----------------------------------|-------------|

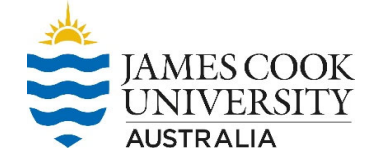

| r activity being undertaken at the time of the<br>ory:<br>tivity Category ~<br>was being done at the time of the incident? I.e.<br>s, typing etc. |                                                                                                    | Select the work activity category from<br>the drop down list which best describes<br>the type of work being undertaken at<br>the time of the incident.<br>Enter any further information within the<br>details box which may provide clarity on<br>the work being undertaken at the time<br>of the incident.                                                                                                    |
|----------------------------------------------------------------------------------------------------|----------------------------------------------------------------------------------------------------|----------------------------------------------------------------------------------------------------|
|                                                                                                    | ABC                                                                                                    |                                                                                                    |
| nt with as much detail as possible:                                                                                                    | ABC                                                                                                    | Describe the incident in a few words<br>within Incident Title.<br>Provide a detailed description of the<br>incident including, for example, the<br>process, interactions with other people,<br>products, chemicals, equipment and the<br>environment.<br>DO NOT include personal information.                                                                                                    |
| ess occur?                                                                                                    |                                                                                                    | Select 'Yes' if an injury or illness<br>occurred.<br>Select 'No' if there was no injury or<br>Illness.                                                                                                    |
| )<br>S                                                                                                    |                                                                                                    | A No response denotes a near miss<br>which is defined as any unplanned<br>incident that occurred at the workplace<br>which, although not resulting in an<br>injury or disease, had the potential to<br>do so.                                                                                                    |
|                                                                                                    |                                                                                                    | Select either 'Yes' or 'No'.                                                                                                    |
| name and phone number if known) 🔎<br>enter the names, addresses, phone numbers<br>information for all witnesses.<br>Apple Road, 1400 010 020      | BC                                                                                                    | If "Yes" is selected, click on the search<br>icon and search for the person's name.<br>If person's name cannot be found,<br>document using free text.                                                                                                    |
|                                                                                                    | ractivity being undertaken at the time of the ory: tivity Category  v vas being done at the time of the incident? I.e. typing etc. riefly describe the incident: twith as much detail as possible: twith as much detail as possible. What exactly S S name and phone number if known)  enter the names, addresses, phone numbers information for all witnesses. Apple Road, 1400 010 020 | ractivity being undertaken at the time of the<br>ory:<br>tivity Category<br>vas being done at the time of the incident? I.e.<br>, typing etc.<br>riefly describe the incident:<br>twith as much detail as possible:<br>A set of the annuch detail as possible. What exactly<br>PSS OCCUR?<br>aname and phone number if known)<br>enter the names, addresses, phone numbers<br>information for all witnesses.<br>Apple Road, 1400 010 020 |

| Version: 23-1 | Approval Date: 31 July 2023 | Next Review Date: 31 July 2027 | Page 3 of 6 |
|---------------|-----------------------------|--------------------------------|-------------|
|---------------|-----------------------------|--------------------------------|-------------|

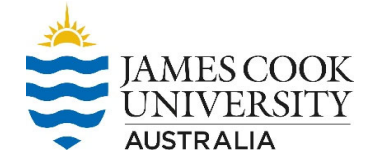

| Was there any asset/property involved/damaged?                                                                                                    | Select 'Yes' or 'No                                                                                                    |
|----------------------------------------------------------------------------------------------------|----------------------------------------------------------------------------------------------------|
| *      No     Yes  SISSADE number:      Company Asset/Property      Contractor or Third Party Asset/Property      Contractor or Third Party Asset/Property      Description of damage:      If you have selected any of the above options for asset/property     involved in the incident, please provide a detailed description of any     damages incurred.                          | If "Yes" is selected choose whether the<br>asset / property is Company, Contractor<br>or Third Party owned and provide a<br>specific description of the property.                                                                                                    |
| Incident Classification:         * Identify what occurred (Mechanism):         Please select the most severe incident type          * What was the most significant cause (Breakdown Agency):         Please select the most severe possible cause                                                                                                    | Identify the Mechanism of the incident<br>from the drop down list. The<br>mechanism is the action, exposure or<br>event which is the direct cause of the<br>most serious injury or disease.<br>Next, you will identify the breakdown<br>agency from the drop down list. The<br>breakdown agency refers to the object,<br>substance or circumstance that directly<br>caused the incident.                                                                                                    |
| Injury/illness Classification:  Identify the type of injury or illness sustained (Nature) (select the most severe):  Please select the most severe injury  What part of the body was/is most affected (Bodily Location) (select the most severe):  Please select the most severely injured bodil   * If applicable what side of the body was affected?  Not applicable Left Right Both | Identify the type of injury or illness<br>sustained (Nature) from the drop down<br>list. The nature is the most serious<br>injury or disease sustained or suffered<br>by the person.<br>Identify what part of the body was/is<br>most affected (Bodily Location) from the<br>drop down list. The requirement is to<br>choose the bodily location of the most<br>serious original injury or part of the<br>body affected by the injury or disease.<br>Choose the applicable side of the body<br>which was affected. |

| Version: 23-1 | Approval Date: 31 July 2023 | Next Review Date: 31 July 2027 | Page 4 of 6 |
|---------------|-----------------------------|--------------------------------|-------------|
|---------------|-----------------------------|--------------------------------|-------------|

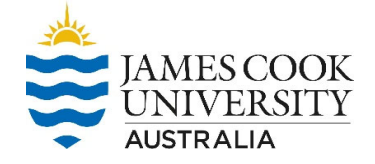

| Mental Stress                                                                                                    | Note: This question must only be                                                                                                    |
|----------------------------------------------------------------------------------------------------|----------------------------------------------------------------------------------------------------|
| Does this incident relate to mental stress?     No     Yes                                                                                                    | answered following a conversation with<br>the person affected.<br>The information provided when 'Yes' is<br>selected is applicable to JCU Staff.                               |
| Injury Details:                                                                                                    | Describe the actual injury sustained or if multiple injuries, list all injuries                                                                                                |
| * Describe the injury in detail:<br>Please provide a detailed description of the injury - i.e. Laceration on<br>my left index finger. For multiple injuries list all injuries sustained. | sustained.                                                                                                    |
| Assign to:                                                                                                    | Assign your Manager/Supervisor to manage the incident.                                                                                                    |
| Do you require that this incident remains confidential from your supervisor/manager?  No Yes  Manager/Supervisor:  Andrew Reddicliffe                                                    | <i>If the person who appears here<br/>automatically is not your<br/>Manager/Supervisor, please select the<br/>correct person by clicking on the<br/>magnifying glass icon.</i> |
|                                                                                                    | Confidential incidents<br><i>If you <u>DO NOT</u> want your<br/>Manager/Supervisor to be notified please<br/>select Yes to lodge a confidential<br/>incident.</i>              |
|                                                                                                    | You will be prompted with a confidentially<br>statement and the incident will be<br>assigned to the Manager of Health and<br>Safety or their delegate.                         |
| Attachment                                                                                                    | Use the attachment function to add<br>images, documents or other media that                                                                                                    |
| Click to add an attachment                                                                                                    | All files have a size limit restriction of 4MB.                                                                                                    |

| Version: 23-1 Ap | Approval Date: 31 July 2023 | Next Review Date: 31 July 2027 | Page 5 of 6 |
|------------------|-----------------------------|--------------------------------|-------------|
|------------------|-----------------------------|--------------------------------|-------------|

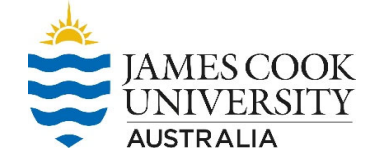

| Treatment for injury/illness:                                                                                                    | Enter all the treatment for injury/illness                                                                                                    |
|----------------------------------------------------------------------------------------------------|----------------------------------------------------------------------------------------------------|
| <ul> <li>Was First Ald Administered?</li> <li>Ne</li> <li>Yas</li> <li>Was Medical treatment provided?</li> <li>Ne</li> <li>Yas</li> <li>Medical treatment (doctor, emergency/outpatient, physiotherapist or other practitioner)</li> <li>Hospital admission (admitted/inpatient)</li> </ul> | questions and provide as much detail as<br>possible in the free text box if applicable.<br>Click 'Yes' if first aid was administered or<br>'No' if it was not.<br>Note: First aid is the immediate<br>treatment or care given to a person<br>suffering from an injury/illness until more<br>advanced care is provided or the person<br>recovers.<br>Note: If Yes is chosen, please provide<br>details in the details box.<br>Click 'Yes' if medical treatment was<br>provided or "No" if it was not.<br>Note: Medical treatment is a work<br>related injury which results in treatment<br>provided by a qualified health<br>professional e.g. General Practitioner,<br>Physiotherapist.<br>Note: If Yes is chosen, please tick<br>Medical Treatment box and provide<br>details in the details box |
| Injury/illness resulted in:<br>No Lost Time From Work<br>Lost Time From Work                                                                                                    | Click the relevant category as a result of<br>the injury/illness<br>Note: No Lost Time from Work is less<br>than 1 day of work was lost or the person<br>is not a JCU staff member<br>Note: Lost Time from Work is when a<br>complete day was lost from work – only<br>applies to JCU staff members                                                                                                    |
| What immediate action, if any, has been taken?           Please describe, in detail, any actions you have taken since being informed of the incident. Please think of this in terms of What have you done? Who have you informed? Where did this occur? When did this occur?                 | Identify and describe any immediate actions taken since the incident occurred.                                                                                                    |
| ABC                                                                                                    |                                                                                                    |
| <ul> <li>Click the draft icon to save your incide</li> <li>You can access your draft by clicking on<br/>hand side of the page. Then click on you</li> </ul>                                                                                                    | nt as a draft. <b>Draft</b><br>the home button located on the top right<br>ur draft incident link located in the                                                                                                    |
| information panel located on the left-ha                                                                                                    | and side of the screen.                                                                                                    |
| Click the Next icon to go to the final pag                                                                                                    | Je.                                                                                                    |
| Click the submit icon to submit the Inci <b>Further Info</b>                                                                                                    | dent Submit                                                                                                    |
| Vork, Health and Safety Unit<br>²hone - 07 478 14429 Email – <u>safety@jcu.e</u> du.au                                                                                                    |                                                                                                    |

| Version: 23-1 A | Approval Date: 31 July 2023 | Next Review Date: 31 July 2027 | Page 6 of 6 |  |
|-----------------|-----------------------------|--------------------------------|-------------|--|
|-----------------|-----------------------------|--------------------------------|-------------|--|